## <u>ReEmployCT System – Claimant View</u>

### Create an Account

| <b>REEMPLOY CT</b>                                                  | and the second second sec | * DEPARTMEN<br>OF LABOR *                                                    |
|---------------------------------------------------------------------|----------------------------------------------------------------------------------------------------|------------------------------------------------------------------------------|
| отроутен. Зузет Атансе ганж<br>оте                                  |                                                                                                    | too Lumer Activity                                                           |
|                                                                     |                                                                                                    | LOGIN-00                                                                     |
| Welcome to ReEm                                                     | ployCT, Connecticut's new unemplo                                                                                                    | byment system. Language                                                      |
| reate a claimant account                                            |                                                                                                    | 2                                                                            |
| you are a new unemployment filer a don't have a<br>EmployCT account | Log In<br>User ID                                                                                                    |                                                                              |
| or<br>u created an account before July 5, 2022                      | Password                                                                                                    | Need Help?                                                                   |
|                                                                     | (Case sensitive)                                                                                                    |                                                                              |
| Create an Account                                                   | Forgot User ID Forgot Password                                                                                                    | Our virtual assistant can reset your password and<br>answer other questions. |
| mployment System Alliance Partne                                    | er                                                                                                    | DEPARTMEN     Department     the Labore *                                    |
|                                                                     |                                                                                                    | USR-0                                                                        |
|                                                                     | New User Sign Up<br>* Required Information                                                                                                    |                                                                              |
| 1. *                                                                | New User Sign Up<br>* Required Information                                                                                                    |                                                                              |
| 1. *<br>2. *                                                        | New User Sign Up Required Information Social Security Number Confirm SSN                                                                                                    |                                                                              |
| 1. *<br>2. *<br>3. *                                                | New User Sign Up<br>* Required Information Social Security Number Confirm SSN First Name                                                                                                    |                                                                              |
| 1. **<br>2. *<br>3. *<br>4.                                         | New User Sign Up         * Required Information         Social Security Number         Confirm SSN         First Name         Middle Initial                                                                                                    |                                                                              |
| 1. *<br>2. *<br>3. *<br>4.<br>5. *                                  | New User Sign Up<br>* Required Information Social Security Number Confirm SSN First Name Middle Initial Last Name                                                                                                    |                                                                              |
| 1. *<br>2. *<br>3. *<br>4.<br>5. *<br>6. *                          | New User Sign Up<br>* Required Information  Social Security Number Confirm SSN First Name Middle Initial Last Name Date of Birth (MM/DD/YYYY)                                                                                                    |                                                                              |

|                                                                                                    | Create User ID and Password                                                                                                    |                                                   |
|----------------------------------------------------------------------------------------------------|----------------------------------------------------------------------------------------------------|---------------------------------------------------|
|                                                                                                    |                                                                                                    |                                                   |
| <ol> <li>* Create User ID<br/>(Must begin with a letter and be 6-30 characters long.)</li> </ol>        |                                                                                                    |                                                   |
| 2. * Create Password                                                                                    |                                                                                                    | 0                                                 |
| (Case sensitive)<br>3. * Confirm Password                                                               |                                                                                                    |                                                   |
| (Case sensitive)                                                                                        |                                                                                                    |                                                   |
| The following question will be used to reset your password                                              | if you forget it                                                                                                    |                                                   |
| 4. Security Question 1                                                                                  |                                                                                                    | -Select-                                          |
| (Case sensitive)                                                                                        | 20                                                                                                    |                                                   |
| <ol> <li>Security Question 2</li> <li>Approx 2</li> </ol>                                               |                                                                                                    | -Select-                                          |
| (Case sensitive)                                                                                        |                                                                                                    |                                                   |
| 8. * Security Question 3                                                                                |                                                                                                    | -Select-                                          |
| 9. Case sensitive)                                                                                      |                                                                                                    |                                                   |
| 10. * Enter Email Address                                                                               |                                                                                                    |                                                   |
|                                                                                                    |                                                                                                    |                                                   |
| <ol> <li>Confirm Email Address<br/>Note: You must verify your email before your account is a</li> </ol> | ctive. CTDOL will send you an account verification email to o                                                                                                    | complete your                                     |
| sign up. Look for "CTDOL Accounts: Email Verification" in                                               | your inbox.                                                                                                    |                                                   |
|                                                                                                    |                                                                                                    | <back submit<="" td=""></back>                    |
|                                                                                                    |                                                                                                    |                                                   |
| DEEMDINVICT                                                                                             |                                                                                                    | CONNECTICUT                                       |
|                                                                                                    | and the second second se | * DEPARTMENT<br>OF LABOR *                        |
| nemplovment System Alliance Partner                                                                     |                                                                                                    | Partner of the American<br>Job Center Network     |
| elcome                                                                                                  |                                                                                                    | 150.000                                           |
|                                                                                                    |                                                                                                    | 058-012                                           |
|                                                                                                    | Successful Registration Confirmation                                                                                                    |                                                   |
|                                                                                                    |                                                                                                    |                                                   |
|                                                                                                    | Your registration was successful.                                                                                                    |                                                   |
| Welcome                                                                                                 | to ReEmployCT, Connecticut's online Tax and Benefits s                                                                                                    | system.                                           |
|                                                                                                    | 99 U. X.                                                                                                    |                                                   |
|                                                                                                    | Access your account now                                                                                                    |                                                   |
| • Salasti "Assass Vour Assaunt                                                                          | Now"                                                                                                    |                                                   |
| • Select: <u>Access Four Account</u>                                                                    | NOW                                                                                                    |                                                   |
| DEEMDLOVOT                                                                                              |                                                                                                    |                                                   |
| KEIEIVIPLUYIU                                                                                           | here                                                                                                    |                                                   |
| Lineman (automatic Curdana Allianan Dadaa                                                               |                                                                                                    | OF LABOR *                                        |
| Welcome                                                                                                 | IT                                                                                                    | Job Center Network                                |
|                                                                                                    |                                                                                                    | LOGIN-001                                         |
| Welcome to ReEmp                                                                                        | loyCT, Connecticut's new unemployme                                                                                                    | ent system. Language                              |
|                                                                                                    |                                                                                                    |                                                   |
| Create a claimant account                                                                               |                                                                                                    | 9                                                 |
| If you are a new unemployment filer and don't have a                                                    | Log In                                                                                                    | ••                                                |
| ReEmployCT account                                                                                      | User ID PradnyaTestDemoQne                                                                                                    | لعر                                               |
| you created an account before July 5, 2022                                                              | Password<br>(Case sensitive)                                                                                                    | Need Help?                                        |
| Create an Account                                                                                       |                                                                                                    | Our virtual assistant can reset your password and |
| Crocke an Account                                                                                       | Forgot User ID Forgot Password                                                                                                    | answer other questions.                           |

| <b>RE</b> EMPLOY C                            |                                                                                           | CONNECTICUT<br>* DEPARTMENT<br>OF LABOR *      |
|-----------------------------------------------|-------------------------------------------------------------------------------------------|------------------------------------------------|
| Unemployment System Alliance Pa<br>Welcome    | artner                                                                                    | Pertrace of the American<br>Jub Center Network |
|                                               | Email Verification                                                                        | EMAIL-002                                      |
| A verified email address is n                 | ow required to access your online unemployment benefits account.                          |                                                |
| Email Address                                 | ava******@cl.gov                                                                          |                                                |
| If you already have the verif                 | ication code for this email address, click here to verify your email address.             |                                                |
| If you need another verificat<br>code.        | ion code for the above email address, click <u>here</u> . An email will be sent to you wi | ith a new verification                         |
| If you want to change your o<br>that address. | amail address, enter the new address below and click Next. A new verification c           | ode will be sent to                            |
| Enter Email Address                           |                                                                                           |                                                |
| Confirm Email Address                         |                                                                                           |                                                |
|                                               |                                                                                           | Next>                                          |

Note: Claimant will receive a code through email which they need to enter into system

| REEN<br>Unemployment<br>Welcome          | System Alliance Partner                                                                                                    |                                                                                                    | CONNECTICUT<br>DEPARTMENT<br>OF LABOR *                 |
|------------------------------------------|----------------------------------------------------------------------------------------------------|----------------------------------------------------------------------------------------------------|---------------------------------------------------------|
|                                          |                                                                                                    | Email Verification  * Required Information                                                                   | EMAL-001                                                |
| Please enter the veri                    | ication code from the email.                                                                                                    |                                                                                                    |                                                         |
|                                          | Verification Code                                                                                                    |                                                                                                    |                                                         |
| Didn't ge<br>Mak<br>- Yo<br>- Ch<br>- Ac | t the Code?<br>e sure that:<br>ur Email address is correct.<br>eck your Email account junk/spam folder for ema<br>d <u>DOL.ReEmployCT@ct.gov</u> as a trusted contact i | sil from <u>DOL.ReEmployCT@ct.gov</u><br>in your email account's contact list                                |                                                         |
| Cancel                                   |                                                                                                    |                                                                                                    | Next>                                                   |
|                                          |                                                                                                    |                                                                                                    |                                                         |
| REEN                                     | IPLOY CT                                                                                                    |                                                                                                    | CONNECTICUT<br>* DEPARTMENT<br>OF LABOR *               |
| Unemployment                             | System Alliance Partner                                                                                                    |                                                                                                    | Portner of the Annu Ican<br>Job Center Network          |
|                                          |                                                                                                    | Email Verification                                                                                           | EMAIL-004                                               |
|                                          | Your email address has been verified and any fu<br>password should you forget it, or need to chang                                                                      | rther correspondence will be sent to you by email. Yo<br>e it, via our automated system. Please make sure yo | ou may also reset your<br>u check your email regularly. |
|                                          |                                                                                                    |                                                                                                    | Home                                                    |
|                                          |                                                                                                    |                                                                                                    |                                                         |

• Click "<u>Home</u>"

|                                                  | PLUT                 |                     |               |               |            |           |            |               | + DEPARTMEN                                   |
|--------------------------------------------------|----------------------|---------------------|---------------|---------------|------------|-----------|------------|---------------|-----------------------------------------------|
| mployment S                                      | ystem Alliance       | Partner             |               |               |            |           |            |               | Portner of the American<br>Job Center Network |
| me JOHN DOE<br>mployment Claim *                 | Weekly Certification | Update Address      | Benefit       | Maintenance   | Make Re    | payment   | Inquiry •  | Correspondenc | Home Lo                                       |
| on To Reopen Vie                                 | w & Print 1099 Pro   | vide PUA Proof of I | L<br>Earnings | Provide PUA P | roof of En | nployment | MEUC Appli | cation        |                                               |
| Quick Links                                      |                      | > You do not have   | an activ      | e claim.      | Search     | Payment   | Option Det |               | News &<br>Announcements                       |
| Unemploymer                                      | nt Claim             |                     |               |               |            |           |            |               | Banafite CI MT Naws                           |
| Weekly Certifi                                   | cation               |                     |               |               |            |           |            |               | This is Benefits News fo                      |
| Update Addre                                     | SS                   |                     |               |               |            |           |            |               | N                                             |
| Benefit Mainte                                   | enance               |                     |               |               |            |           |            |               | 63                                            |
|                                                  | ent                  |                     |               |               |            |           |            |               |                                               |
| Make Repaym                                      |                      |                     |               |               |            |           |            |               |                                               |
| <ul> <li>Make Repaym</li> <li>Inquiry</li> </ul> |                      |                     |               |               |            |           |            |               |                                               |

#### Go to "File an Unemployment Claim" ٠

#### **Claim Filing Notification**

Online Unemployment Services is designed to allow you to file a claim for Unemployment Insurance benefits; file your weekly certifications; and view or update your claim information.

Your claim will be made effective with the Sunday of the week you file.

Note: You may not be able to use the online filing system if you:

- · Worked in a state other than Connecticut in the last 18 months.
- · Have filed a claim for benefits in another state within the last 12 months.

To file for Unemployment Insurance benefits, you should have the following information available before beginning:

- Your social security number.
   The name and address of each employer you worked with during the past 18 months, the beginning and ending dates worked with each and the reason for separation from each employer.
   Check stubs showing year-to-date earnings from each employer you worked with during the past 18 months.
   If you have military employment, a DD-214 Member 4 form if you were separated from the U.S. Military within the past 18 months.
   If you have federal employment, an SF50 Notice of Personnel Action form or SF8 form if you were separated from a federal employer within the past 18 months.

- 18 months.
- 6. An alien registration number or Visa number if you are not a U.S. Citizen

CTDOL will verify your employment details with each of your employers. Providing false information, failure to disclose information or the misrepresentation of a material fact with the intent to commit fraud is punishable by Law.

Wage and other confidential unemployment claim information may be requested and utilized for other governmental purposes, including, but not limited to, verification of eligibility for other government programs pursuant to 20 CFR 603.11 and the "Income and Eligibility Verification System" of the Deficit Reduction Act of 1984, Public Law 98-369.

\* Online Unemployment Services are available at no cost. You will not be asked to pay for filing a claim or weekly certification as long as you are filing from the CTDOL official Web site, www.ctdol.state.ct.us.

<Back Next>

# Claimant must complete all entries having a <u>"Red Asterisk"</u>

| Motion To Reopen View                        | v & Print 1099 Provide PUA Proof of Earnings Prov                                                 | ide PUA Proof of Employment MEUC Application                                                                               |
|----------------------------------------------|---------------------------------------------------------------------------------------------------|----------------------------------------------------------------------------------------------------|
|                                              | Persona                                                                                           | al Information                                                                                                    |
|                                              | * Requ                                                                                            | aired Information                                                                                                    |
|                                              | 1. SSN                                                                                            | ***-**-9999                                                                                                    |
|                                              | 2. * First Name                                                                                   | рони Т                                                                                                    |
|                                              | 3. Middle Initial                                                                                 |                                                                                                    |
|                                              | 4. * Last Name                                                                                    | DOE                                                                                                    |
|                                              | <ol> <li>Other last name worked under since 01/01/2021</li> </ol>                                 |                                                                                                    |
|                                              | 6. * Date of Birth                                                                                | 10 / 10 / 1988                                                                                                    |
|                                              | Contact Details<br>* Required Informatio                                                          | 5<br>n                                                                                                    |
|                                              | Claimant SSN ***-**-9999 Claimar                                                                  | nt Name JOHN DOE                                                                                                    |
|                                              |                                                                                                   |                                                                                                    |
| L. * Mailing Address                         |                                                                                                   |                                                                                                    |
| Address Line 1                               |                                                                                                   | 112 Test Dd                                                                                                    |
| Address Line 2                               |                                                                                                   | Т                                                                                                    |
| City                                         |                                                                                                   |                                                                                                    |
| State/Province                               |                                                                                                   | -Select-                                                                                                    |
| ZIP Code                                     |                                                                                                   |                                                                                                    |
| Country                                      |                                                                                                   | Holizad Charles                                                                                                    |
| * Residential Addres                         | -                                                                                                 |                                                                                                    |
| 2. Residential Addres                        |                                                                                                   | Same as Mailing Address 🕑                                                                                                  |
| 4 Telephone Numbe                            | or(c)                                                                                             |                                                                                                    |
| * a. Primary Numbe                           | r (=/                                                                                             | 978 - 797 - 9797                                                                                                    |
| b. Cell Phone Num                            | nber                                                                                              |                                                                                                    |
| 5. * Would you like to<br>regarding your rea | sign-up to receive notification via text message<br>employment assistance?*<br>ta rates may anoly | Yes No                                                                                                    |
| 6. * How may we cont                         | act you?                                                                                          | E-mail 🔹                                                                                                    |
| a. Email Acknowle                            | edgment                                                                                           | TERMS AND CONDITIONS:                                                                                                    |
| ß                                            |                                                                                                   | By checking "I Agree", you<br>agree and consent to receive<br>notification of unemployment                                 |
|                                              |                                                                                                   | I AGREE to the Terms and Conditions of<br>CTDOL regarding                                                                  |
|                                              |                                                                                                   | (Note: If you are using an email spam blocker,<br>you may need to add<br>'@ct.gov' to your list of trusted email addresses |
|                                              |                                                                                                   | or<br>domain names in order to properly receive email<br>correspondence from CTDOL.)                                       |
|                                              |                                                                                                   |                                                                                                    |
| Cancel Finish Later                          |                                                                                                   | <back next=""></back>                                                                                                    |

| <b>RE</b> <i>EMPLOY</i>                                                                                                    | CT                      |                           |                    |            |         |                                               |         |
|----------------------------------------------------------------------------------------------------|-------------------------|---------------------------|--------------------|------------|---------|-----------------------------------------------|---------|
| Inemployment System Allianc                                                                                                    | e Partner               |                           |                    |            |         | Partner of the American<br>Job Center Network | OR *    |
| Veicome JOHN DOE                                                                                                    |                         |                           |                    |            |         | Home                                          | Log out |
| Image: Sector Aliance Partner         Dome John DOE         Image: Sector Aliance Partner         Image: Sector Aliance Partner |                         |                           |                    |            |         |                                               |         |
| Motion To Reopen View & Print 1099                                                                                                    | Provide PUA Proof of Ea | rnings Provide PUA P      | roof of Employment | MEUC Appli | ication |                                               |         |
|                                                                                                    |                         |                           |                    |            |         |                                               | CIN-999 |
|                                                                                                    |                         | N                         | Detaile            |            |         |                                               |         |
|                                                                                                    |                         | verify Contact            | Details            |            |         |                                               |         |
|                                                                                                    |                         |                           |                    |            |         |                                               |         |
|                                                                                                    | Claimant SSN            | ***-**-9999 Cl            | aimant Name JOHI   | N DOE      |         |                                               |         |
| Varify the mailing address up                                                                                                    | u have created. To med  | if the oddrose coloct P   | ack                |            |         |                                               |         |
| verity the mailing address yo                                                                                                    | u nave created. To mod  | iny the address, select b | dCK.               |            |         |                                               |         |
|                                                                                                    | cla                     | aimant Mailing Addres     | e.                 |            |         |                                               |         |
|                                                                                                    | Ado                     | dress Line 1              | 112 TEST DR        |            |         |                                               |         |
|                                                                                                    | Ad                      | dress Line 2              |                    |            |         |                                               |         |
|                                                                                                    | Cit                     | v                         | DANBURY            |            |         |                                               |         |
|                                                                                                    | Sta                     | ,<br>ite                  | Connecticut        |            |         |                                               |         |
|                                                                                                    | 715                     | Code                      | 06123              |            |         |                                               |         |
|                                                                                                    | Co                      | intry                     | United States      |            |         |                                               |         |
|                                                                                                    |                         |                           |                    |            |         |                                               |         |
|                                                                                                    |                         |                           |                    |            |         |                                               |         |
|                                                                                                    |                         |                           |                    |            |         |                                               |         |
|                                                                                                    |                         |                           |                    |            |         | Back Nexts                                    |         |
|                                                                                                    |                         |                           |                    |            |         |                                               |         |

• Note: Claimant will receive a <u>"Certification Screen"</u>. If successful, Claimant will begin to file claim

| Where is this claim being                                                                                                    | filed from?                                                                                            |                                                                                                    | -Se                                                                                                    | lect-                 |                                                                                                    |  |
|----------------------------------------------------------------------------------------------------|----------------------------------------------------------------------------------------------------|----------------------------------------------------------------------------------------------------|----------------------------------------------------------------------------------------------------|-----------------------|----------------------------------------------------------------------------------------------------|--|
| Were you employed with<br>performing Federal civilia                                                                                                    | the Federal g                                                                                          | overnment<br>r January 1, 2021?                                                                                                    | 0                                                                                                    | es                    | No                                                                                                    |  |
| a. If Yes, where did you v                                                                                                    | work?                                                                                                  |                                                                                                    | -Se                                                                                                    | lect-                 |                                                                                                    |  |
| Were you discharged from                                                                                                    | n the U.S. Mil                                                                                         | itary after January                                                                                                    | 1, 0)                                                                                                    | es                    | No                                                                                                    |  |
| 2021?                                                                                                    |                                                                                                    |                                                                                                    |                                                                                                    |                       |                                                                                                    |  |
| Have you worked for any                                                                                                    | employer sin                                                                                           | ce January 1, 2021                                                                                                    | ? 🔿 ነ                                                                                                    | es                    | No                                                                                                    |  |
| Alabama                                                                                                    | Guam                                                                                                   | Massachusetts                                                                                                    | New Mexico                                                                                                    |                       | Cautha Daliata                                                                                                    |  |
|                                                                                                    |                                                                                                    |                                                                                                    | inen mente                                                                                                    |                       | South Dakota                                                                                                    |  |
| Alaska                                                                                                    | Hawaii                                                                                                 | Michigan                                                                                                    | New York                                                                                                    |                       | Tennessee                                                                                                    |  |
| Alaska<br>Arizona                                                                                                    | Hawaii<br>Idaho                                                                                        | Michigan<br>Minnesota                                                                                                    | New York<br>North Carolin                                                                                                    | na                    | Tennessee<br>Texas                                                                                                    |  |
| Alaska<br>Arizona<br>Arkansas                                                                                                    | Hawaii<br>Idaho<br>Illinois                                                                            | Michigan<br>Minnesota<br>Mississippi<br>Missouri                                                                                                    | New York<br>North Carolin<br>North Dakota                                                                                              | na                    | Tennessee<br>Texas<br>Utah                                                                                                    |  |
| Alaska<br>Arizona<br>Arkansas<br>California                                                                                                    | Hawaii<br>Idaho<br>Illinois<br>Indiana                                                                 | Michigan<br>Minnesota<br>Mississippi<br>Missouri<br>MMetateTect                                                                                       | New York<br>North Carolin<br>North Dakota<br>Ohio                                                                                      | na                    | Tennessee<br>Texas<br>Utah<br>Vermont                                                                                            |  |
| Alaska<br>Arizona<br>Arkansas<br>California<br>Colorado                                                                                                    | Hawaii<br>Idaho<br>Illinois<br>Indiana<br>Iowa                                                         | Michigan<br>Minnesota<br>Mississippi<br>Missouri<br>MMstateTest                                                                                       | New York<br>North Carolin<br>North Dakota<br>Ohio<br>Oklahoma                                                                          | na                    | Tennessee<br>Texas<br>Utah<br>Vermont<br>Virgin Islands                                                                          |  |
| Alaska<br>Arizona<br>Arkansas<br>California<br>Colorado<br><b>Connecticut</b>                                                                                        | Hawaii<br>Idaho<br>Illinois<br>Indiana<br>Iowa<br>Kansas                                               | Michigan<br>Minnesota<br>Mississippi<br>Missouri<br>MMstateTest<br>Montana                                                                            | New York<br>North Carolin<br>North Dakota<br>Ohio<br>Oklahoma<br>Oregon                                                                | ha                    | Tennessee<br>Texas<br>Utah<br>Vermont<br>Virgin Islands<br>Virginia                                                              |  |
| Alaska<br>Arizona<br>Arkansas<br>California<br>Colorado<br><b>Connecticut</b><br>Delaware<br>District Of Columbia                                                    | Hawaii<br>Idaho<br>Illinois<br>Indiana<br>Iowa<br>Kansas<br>Kentucky                                   | Michigan<br>Minnesota<br>Mississippi<br>Missouri<br>MMstateTest<br>Montana<br>Nebraska                                                                | New York<br>North Carolin<br>North Dakota<br>Ohio<br>Oklahoma<br>Oregon<br>Pennsylvania<br>Rusto Pico                                  | ha                    | Tennessee<br>Texas<br>Utah<br>Vermont<br>Virgin Islands<br>Virginia<br>Washington                                                |  |
| Alaska<br>Arizona<br>Arkansas<br>California<br>Colorado<br><b>Connecticut</b><br>Delaware<br>District Of Columbia<br>Elorida                                         | Hawaii<br>Idaho<br>Illinois<br>Indiana<br>Iowa<br>Kansas<br>Kentucky<br>Louisiana<br>Maine             | Michigan<br>Minesota<br>Mississippi<br>Missouri<br>MMstateTest<br>Montana<br>Nebraska<br>Nevada                                                       | New York<br>North Carolin<br>North Dakota<br>Ohio<br>Oklahoma<br>Oregon<br>Pennsylvania<br>Puerto Rico<br>Phode Jelano                 |                       | Tennessee<br>Texas<br>Utah<br>Vermont<br>Virgin Islands<br>Virginia<br>Washington<br>West Virginia                               |  |
| Alaska<br>Arizona<br>Arkansas<br>California<br>Colorado<br><b>Connecticut</b><br>Delaware<br>District Of Columbia<br>Florida<br>Georgia                              | Hawaii<br>Idaho<br>Illinois<br>Indiana<br>Iowa<br>Kansas<br>Kentucky<br>Louisiana<br>Maine<br>Manyland | Michigan<br>Minnesota<br>Mississippi<br>Missouri<br>MMstateTest<br>Montana<br>Nebraska<br>Nevada<br>New Hampshire                                     | New York<br>North Carolin<br>North Dakota<br>Ohio<br>Oklahoma<br>Oregon<br>Pennsylvania<br>Puerto Rico<br>Rhode Island<br>South Caroli |                       | Tennessee<br>Texas<br>Utah<br>Vermont<br>Virgin Islands<br>Virginia<br>Washington<br>West Virginia<br>Wisconsin                  |  |
| Alaska<br>Arizona<br>Arkansas<br>California<br>Colorado<br><b>Connecticut</b><br>Delaware<br>District Of Columbia<br>Florida<br>Georgia                              | Hawaii<br>Idaho<br>Illinois<br>Indiana<br>Iowa<br>Kansas<br>Kentucky<br>Louisiana<br>Maine<br>Maryland | Michigan<br>Minnesota<br>Mississippi<br>Missouri<br>MMstateTest<br>Montana<br>Nebraska<br>Nevada<br>New Hampshire<br>New Jersey                       | New York<br>North Carolin<br>North Dakota<br>Ohio<br>Oklahoma<br>Oregon<br>Pennsylvania<br>Puerto Rico<br>Rhode Island<br>South Caroli |                       | Tennessee<br>Texas<br>Utah<br>Vermont<br>Virgin Islands<br>Virginia<br>Washington<br>West Virginia<br>Wisconsin<br>Wyoming       |  |
| Alaska<br>Arizona<br>Arkansas<br>California<br>Colorado<br><b>Connecticut</b><br>Delaware<br>District Of Columbia<br>Florida<br>Georgia<br>Do you have a definite da | Hawaii<br>Idaho<br>Illinois<br>Indiana<br>Iowa<br>Kansas<br>Kentucky<br>Louisiana<br>Maine<br>Maryland | Michigan<br>Minnesota<br>Mississippi<br>Missouri<br>MMstateTest<br>Montana<br>Nebraska<br>Nevada<br>New Hampshire<br>New Jersey<br>to full time work? | New York<br>North Carolin<br>North Dakota<br>Ohio<br>Oklahoma<br>Oregon<br>Pennsylvania<br>Puerto Rico<br>Rhode Island<br>South Caroli | na<br>a<br>Ina<br>res | Tennessee<br>Texas<br>Utah<br>Vermont<br>Virgin Islands<br>Virginia<br>Washington<br>West Virginia<br>Wisconsin<br>Wyoming<br>No |  |

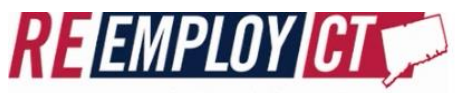

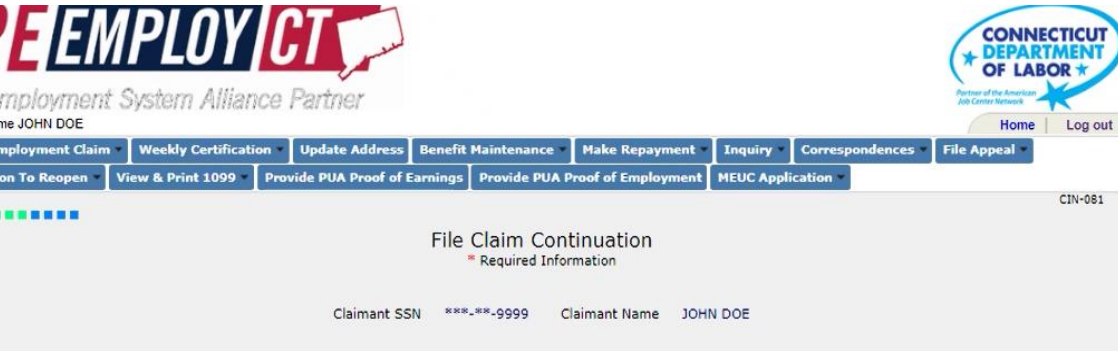

Inemployment System Alliance Partner Nelcome JOHN DOE

| lotion To Reopen * | View & Print 1099       | Provide PUA Proof of Earnings Provid                | le PUA Proof of Employment | MEUC Application |             | CIN |
|--------------------|-------------------------|-----------------------------------------------------|----------------------------|------------------|-------------|-----|
|                    |                         |                                                     |                            |                  |             | CIN |
|                    |                         | File Clain<br>* Requi                               | red Information            |                  |             |     |
|                    |                         | Claimant SSN ***-**-999                             | 9 Claimant Name JOF        | IN DOE           |             |     |
|                    | 1. * Are you a constru  | ction worker?                                       | O Yes ○ No                 |                  |             |     |
|                    | a. If yes, please p     | rovide the NCCI code                                | -Select-                   |                  | *           |     |
|                    | 2. * Do you expect to   | get employment through a Union Ha <mark>ll</mark> ? | 🔿 Yes 🔿 No                 |                  |             |     |
|                    | 3. * Did you collect wo | rkers compensation since 01/01/2021?                | 🔿 Yes 🔿 No                 |                  |             |     |
|                    | 4. * Were you on appr   | oved sick/disability leave since 01/01/20           | 21? Yes No                 |                  |             |     |
|                    |                         |                                                     | R                          |                  |             |     |
| Cancel             | Finish Later            |                                                     | -                          |                  | CBack Nexts |     |

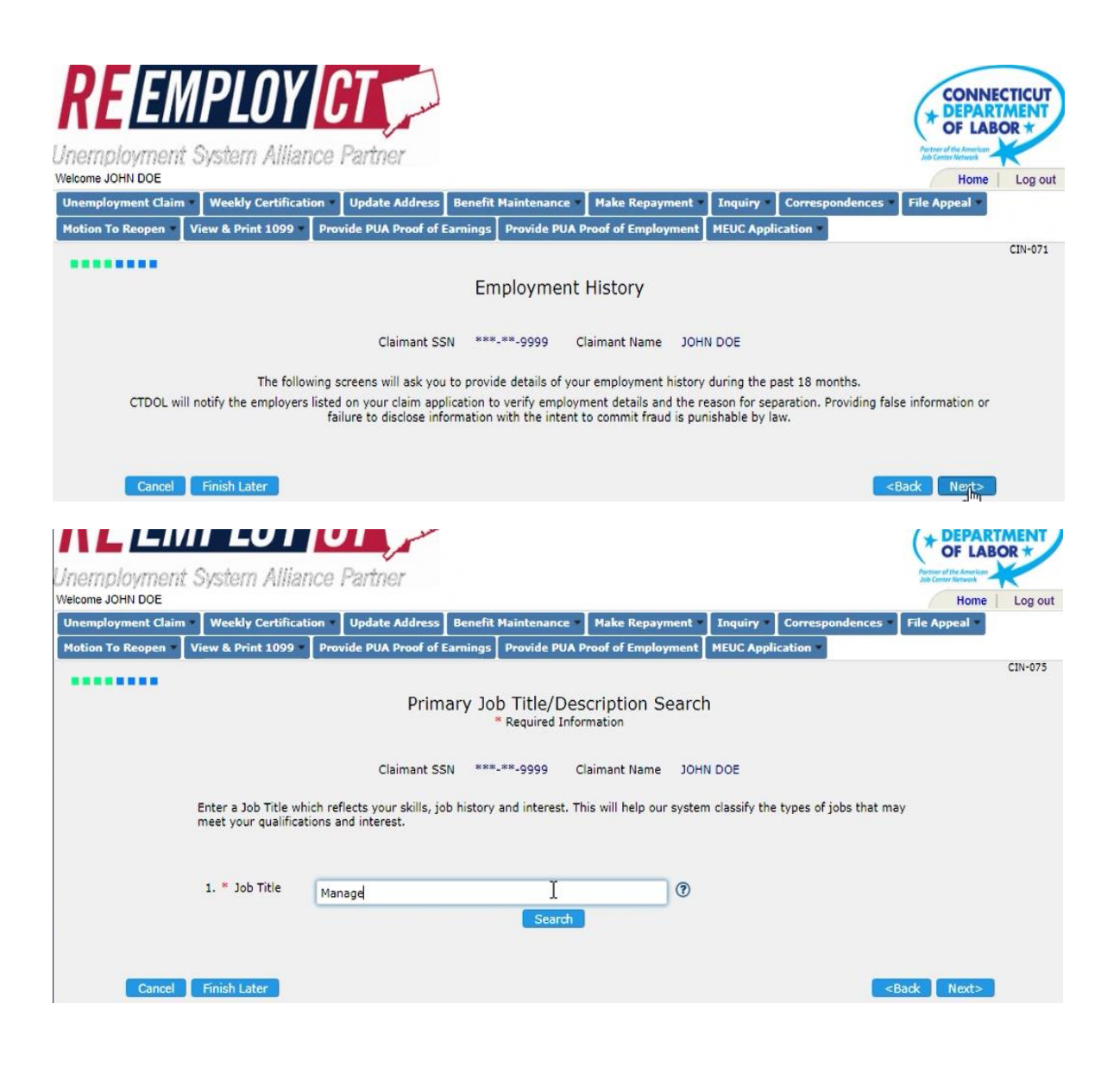

| REEM                 | PLOY                                                               | 7                                                 |                             |                                              |                               |               |           |                 |                                               | ECTICUT |
|----------------------|--------------------------------------------------------------------|---------------------------------------------------|-----------------------------|----------------------------------------------|-------------------------------|---------------|-----------|-----------------|-----------------------------------------------|---------|
| Jnemployment 3       | System Alliance                                                    | Partner                                           |                             |                                              |                               |               |           |                 | Portner of the American<br>Job Center Network | Log out |
| Unemployment Claim * | Weekly Certification                                               | Update Address                                    | Benefit                     | Maintenance •                                | Make Re                       | payment In    | iquīry -  | Correspondences | File Appeal                                   |         |
| Motion To Reopen     | iew & Print 1099 Pro                                               | vide PUA Proof of                                 | Earnings                    | Provide PUA P                                | roof of Em                    | ployment ME   | UC Applic | ation -         |                                               |         |
| Job Title Summary    |                                                                    | Claimant SS                                       | Jo<br>****                  | b Title Sur<br>* Required Infor<br>**-9999 C | nmary<br>mation<br>laimant Na | me JOHN DO    | DE        |                 |                                               |         |
|                      | Jot                                                                | Description                                       | Wo                          | rk Experience                                | 1                             | Last Job Skil | II 🕐      |                 |                                               |         |
|                      | Man                                                                | agers, All Other                                  | Ive                         | ear(s)                                       | Month(s)                      | 0             | De        | elete           |                                               |         |
| 1.<br>Cancel         | * Do you want to add ar<br>(You can add up to five<br>Finish Later | nother skill, job hisi<br>(5) skills, job history | tory or inte<br>or interest | erest?<br>)                                  |                               |               |           | ○ Yes ○ No      | Back Next>                                    | l       |

| <b>RE</b> EMPLOY <b>CT</b>                                          |                                                                  |                  |                                               | * DEPART<br>OF LAB                            |         |
|---------------------------------------------------------------------|------------------------------------------------------------------|------------------|-----------------------------------------------|-----------------------------------------------|---------|
| Unemployment System Alliance Partner<br>Welcome JOHN DOE            |                                                                  |                  |                                               | Partner of the American<br>Job Center Network | Log out |
| Unemployment Claim Weekly Certification Update Address Benefit Mai  | ntenance - Make Repayn                                           | nent - Inquiry - | Correspondences *                             | File Appeal                                   |         |
| Motion To Reopen View & Print 1099 Provide PUA Proof of Earnings Pr | ovide PUA Proof of Employ                                        | ment MEUC Appl   | ication *                                     |                                               |         |
| Geographic:<br>* Ru<br>Claimant SSN ***-**                          | al Preference for W<br>equired Information<br>9999 Claimant Name | JOHN DOE         |                                               |                                               |         |
| 1. * I would like to search for jobs within 20 Miles                | <ul> <li>mile(s) of:</li> </ul>                                  | I                | (City or ZIP code).                           | 0                                             |         |
| Cancel Finish Later                                                 |                                                                  |                  | <b< td=""><th>adk Next&gt;</th><td></td></b<> | adk Next>                                     |         |

|                          | Empl                                    | oyment Details |       |     |    |          |          |         |   |
|--------------------------|-----------------------------------------|----------------|-------|-----|----|----------|----------|---------|---|
| Claimant SSN             | laimant SSN ***-**-9999 Claimant        |                |       |     |    | JOHN DOE |          |         |   |
| Employer Name            | NEW CENTURY GARDEN LLC                  |                |       |     |    | M        | ore Info | rmation |   |
| 1. * Did you work for th | is employer?                            |                | () Ye | s   | No |          |          |         |   |
| If Yes, provide the      | following information                   |                |       |     |    |          |          |         |   |
| a. First date of worl    | k                                       |                | MM    | 1   | DD | 1        | YYYY     | 6       |   |
| b. Last date of actu     | al work                                 |                | MM    | 1   | DD | 1        | YYYY     |         |   |
| c. Date of separatio     | on, If different than last day of actua | al work        | MM    | 1   | DD | 1        | YYYY     |         |   |
| d. Job Title/Descrip     | tion                                    |                |       |     |    |          |          |         |   |
| e. What was your ra      | ate of pay?                             |                |       |     |    |          | / -S     | elect-  | • |
| f. Hours per week        |                                         |                |       |     |    |          |          |         |   |
| g. Shift                 |                                         |                | 15    | t   | 21 | d        | 3rd      |         |   |
| h. Did you work          |                                         |                | -Sele | ct- |    |          | *        |         |   |

| g. Shift                                                                                                    |                                     |                                  | 1st 🗹 2n                                                          | d 🗌 3rd                                        |                                        |                                                                                                    |
|----------------------------------------------------------------------------------------------------|-------------------------------------|----------------------------------|-------------------------------------------------------------------|------------------------------------------------|----------------------------------------|----------------------------------------------------------------------------------------------------|
| h. Did you work                                                                                                    |                                     |                                  | Full-Time(FT)                                                     | -                                              |                                        |                                                                                                    |
| i. Work Week                                                                                                    |                                     |                                  | Sun 🗹 M                                                           | on 🗹 Tue                                       | 🗹 Wed                                  |                                                                                                    |
| j. Reason you are no longer working with this employer                                                                                                    |                                     |                                  | -Select-                                                          |                                                | -                                      | •                                                                                                  |
| i. If Voluntary Quit, select reason                                                                                                    |                                     |                                  | -Select-                                                          |                                                |                                        |                                                                                                    |
| ii. If Discharged / Fired, select reason                                                                                                    |                                     |                                  | Discharged /                                                      | Fired                                          |                                        |                                                                                                    |
| <ul> <li>k. Are you receiving or are you going to apply for a pen<br/>(Do not include severance pay or Social Security benefits.</li> <li>i. If yes, provide the date you received or will receive</li> </ul> | sion from thi<br>)<br>e the pensior | s employer?                      | Lack of work<br>Leave of Abse<br>Still Employed<br>Still Employed | Laiont<br>Ince<br>I-Working Fu<br>I-Working Pa | III-Time<br>art-Time                   |                                                                                                    |
| I. Employer Telephone Number                                                                                                    |                                     |                                  | Strike / Lock                                                     | Out                                            |                                        |                                                                                                    |
|                                                                                                    |                                     |                                  | Voluntary Qui                                                     | t                                              |                                        |                                                                                                    |
| <ol> <li>Are you receiving or will you receive severance pay,<br/>vacation pay, or any other dismissal pay from this empl<br/>1 frues indicate which twos(2);</li> </ol>                                      | oyer?                               |                                  | ·····                                                             |                                                |                                        |                                                                                                    |
| <ol> <li>If yes, indicate which type(s):         <ul> <li>Wages in Lieu of Notice/Salary Continuance (not in severance pav)</li> </ul> </li> </ol>                                                            | cluding                             |                                  |                                                                   |                                                |                                        |                                                                                                    |
| b. Severance Pay                                                                                                    |                                     |                                  |                                                                   |                                                |                                        |                                                                                                    |
| c. Paid Time Off (PTO)                                                                                                    |                                     |                                  |                                                                   |                                                |                                        |                                                                                                    |
| d. Vacation Pay - Other than PTO                                                                                                    |                                     |                                  |                                                                   |                                                |                                        |                                                                                                    |
| e. Supplemental Unemployment Benefit (SUB)                                                                                                    |                                     |                                  |                                                                   |                                                |                                        |                                                                                                    |
| f. Dismissal pay - Other Payments                                                                                                    |                                     |                                  |                                                                   |                                                |                                        |                                                                                                    |
| 2. Are you a part of a large layoff involving 20 or more                                                                                                    |                                     |                                  | Yes No                                                            |                                                |                                        |                                                                                                    |
| Finish Later                                                                                                    |                                     |                                  |                                                                   |                                                | <                                      | Back Next>                                                                                         |
| REEMPLOY COLOR<br>Unemployment System Alliance Partner<br>Welcome JOHN DOE<br>Unemployment Claim Weekly Certification Update Address Be<br>Motion To Reopen View & Print 1099 Provide PUA Proof of Earr       | inefit Maintenar                    | nce Make Rep<br>PUA Proof of Emp | payment Inquiry                                                   | Correspond                                     | iences File                            | CONNECTICUT<br>DEPARTMENT<br>OF LABOR *<br>The control of the second<br>Home   Log out<br>Appeal - |
|                                                                                                    |                                     |                                  |                                                                   |                                                |                                        | CIN-005                                                                                            |
|                                                                                                    | Employme<br>Required                | nt Summary<br>Information        | ý                                                                 |                                                |                                        |                                                                                                    |
| Claimant SSN                                                                                                    | ***-**-9999                         | Claimant Nar                     | me JOHN DOE                                                       |                                                |                                        |                                                                                                    |
| Employer Name                                                                                                    | Employment<br>Start Date            | Employment<br>End Date           | Reason You Left                                                   | Action                                         |                                        |                                                                                                    |
| NEW CENTURY GARDEN LLC                                                                                                    | 01/01/2019                          | 12/31/2021                       | Lack of work / Laid o                                             | ff <u>Edit</u>                                 |                                        |                                                                                                    |
| 1. * Have you worked for any other employer                                                                                                    |                                     |                                  | O Yes O No                                                        |                                                |                                        |                                                                                                    |
| since January 1, 2021 ?                                                                                                    |                                     |                                  |                                                                   |                                                |                                        |                                                                                                    |
| a. If res, select type of employer                                                                                                    |                                     |                                  | -Select-                                                          | •                                              |                                        |                                                                                                    |
| Cancel Finish Later                                                                                                    |                                     |                                  |                                                                   |                                                | <back< td=""><td>Next&gt;</td></back<> | Next>                                                                                              |

Claimant can add additional employers if applicable

## Availability Questions:

|                                                                                                    | CONNECTICUT                                                                                                    |
|----------------------------------------------------------------------------------------------------|----------------------------------------------------------------------------------------------------|
|                                                                                                    | * DEPARTMENT                                                                                                    |
| employment System Alliance Partner                                                                                                    | Peters of the American                                                                                                    |
| come JOHN DOE                                                                                                    | Home   Log out                                                                                                    |
| remployment Claim - Weekly Certification - Update Address Benefit Maintenanc                                                                    | • • Make Repayment • Inquiry • Correspondences • File Appeal •                                                                                                    |
| otion To Reopen View & Print 1099 Provide PUA Proof of Earnings Provide PU                                                                      | A Proof of Employment MEUC Application *                                                                                                    |
|                                                                                                    | CTN-004                                                                                                    |
|                                                                                                    | CIN-004                                                                                                    |
| Able and Avai<br>* Required I                                                                                                    | lable Details<br>formation                                                                                                    |
| Claimant SSN ***-9999                                                                                                    | Claimant Name JOHN DOE                                                                                                    |
| 1. * Are you currently self-employed?                                                                                                    | 🔿 Yes 💿 No                                                                                                    |
| 2. * Have you refused an offer of work since your last                                                                                          | 🔿 Yes 💿 No                                                                                                    |
| <ul><li>aay or employment?</li><li>3. * Are you presently attending school or training?</li></ul>                                               | Yes No                                                                                                    |
| 4. * Can you accept full-time work immediately?                                                                                                 | Yes No                                                                                                    |
| a. If No, select all the reasons that apply                                                                                                    | Medical Condition / Disability                                                                                                    |
|                                                                                                    | Child Care                                                                                                    |
|                                                                                                    | Transportation                                                                                                    |
| 5. * Are you a Corporate Officer?                                                                                                    | Yes No                                                                                                    |
|                                                                                                    |                                                                                                    |
|                                                                                                    |                                                                                                    |
| Cancel Finish Later                                                                                                    | <back next=""></back>                                                                                                    |
|                                                                                                    |                                                                                                    |
|                                                                                                    | (* OF LABO                                                                                                    |
| employment System Alliance Partner                                                                                                    | Purchase of the American<br>Job Center Network                                                                                                    |
| ome JOHN DOE                                                                                                    | Home                                                                                                    |
| employment Claim Weekly Certification Update Address Benefit Mainter                                                                            | hance Make Repayment Inquiry Correspondences File Appeal                                                                                                    |
| don to keopen - View & Print 1999 - Provide POA Proof of Earnings Provid                                                                        | Proceeding and the second second se |
| Tax Withholding<br>* <sub>Requi</sub>                                                                                                    | and Payment Option<br>ed Information                                                                                                    |
|                                                                                                    | 9 Chimpet Name 10HN DOE                                                                                                    |
| Claimant Soly                                                                                                    |                                                                                                    |
| <ol> <li>Do you want to have 10% of your Unemployment Insurance<br/>including Federal Additional Compensation, withheld for Fede</li> </ol>     | ral income tax?                                                                                                    |
| <ol> <li>* Do you want to have 3% of your Unemployment Insurance b<br/>including State Additional Compensation, withheld for State i</li> </ol> | enefit payments, Yes No 🕐                                                                                                    |
| 3. * Select your preferred method of receiving benefit payments                                                                                 | O Direct Deposit O Debit Card                                                                                                    |
| If you selected Direct Deposit, enter the following informat<br>a. Name on Bank Account                                                         | ion:                                                                                                    |
| b. Bank Routing Number                                                                                                    | 0                                                                                                    |
| c. Financial Institution                                                                                                    |                                                                                                    |
| d. Bank Account Number                                                                                                    | 0                                                                                                    |
| e. Confirm Bank Account Number                                                                                                    |                                                                                                    |
| f. Account Type                                                                                                    | -Select-                                                                                                    |
|                                                                                                    |                                                                                                    |
| Cancel Finish Later                                                                                                    | <back next=""></back>                                                                                                    |
|                                                                                                    |                                                                                                    |

• Note: system "defaults" to Direct Deposit option. Claimant must select appropriate banking option and provide Bank information

## • Screen where Claimant can update payment methods at any time

| Unemployment System Alliance Partner                                                                                                    | Partne<br>Job G                                 | er of the American<br>enter Network |         |
|----------------------------------------------------------------------------------------------------|-------------------------------------------------|-------------------------------------|---------|
| Welcome JOHN DOE                                                                                                    | - 1                                             | Home                                | Log out |
| Unemployment Claim  Veekly Certification Update Address Benefit Maintenance Make Repayment Inquiry Correspondences                                           | - File A                                        | Appeal -                            |         |
| Motion To Reopen View & Print 1099 Provide PUA Proof of E Update Claimant Profile Contact Details                                                            |                                                 |                                     | CTN 012 |
| Payment_Options                                                                                                    |                                                 |                                     | CIN-012 |
| Tax Withholding and Pa<br>* Required Informa                                                                                                    |                                                 |                                     |         |
| Claimant SSN ***-9999 Claimant Name JOHN DOE                                                                                                    |                                                 |                                     |         |
| 1. * Do you want to have 10% of your Unemployment Insurance benefit payments,<br>including Federal Additional Compensation, withheld for Federal income tax? | 0 No (                                          | 7                                   |         |
| 2. * Do you want to have 3% of your Unemployment Insurance benefit payments,<br>including State Additional Compensation, withheld for State income tax?      | No C                                            | 9                                   |         |
| 3. * Select your preferred method of receiving benefit payments Oirect Deposit O Debit Card                                                                  |                                                 |                                     |         |
| If you selected Direct Deposit, enter the following information:                                                                                             |                                                 |                                     |         |
| a. Name on Bank Account                                                                                                    |                                                 |                                     |         |
| b. Bank Routing Number                                                                                                    |                                                 |                                     |         |
| c. Financial Institution                                                                                                    |                                                 |                                     |         |
| d. Bank Account Number                                                                                                    |                                                 |                                     |         |
| e. Confirm Bank Account Number                                                                                                    |                                                 |                                     |         |
| f. Account Type -Select-                                                                                                    |                                                 |                                     |         |
| Cancel Finish Later                                                                                                    | <back< td=""><td>Next&gt;</td><td></td></back<> | Next>                               |         |

#### • Final Certification

| Benefit Rights Information<br>* Required Information                                                                                                    |                                                                            |
|----------------------------------------------------------------------------------------------------|----------------------------------------------------------------------------|
| Important highlights of the requirements to receive Unemployment Insurance benefits <b>B</b>                                                                                                    | ENEFIT RIGHTS INFORMATION.                                                 |
| TO MAINTAIN ELIGIBILITY:<br>You must timely file a weekly certification online at www.ctdol.ct.gov or via the CTDOL mobile ap<br>and mobile app are available 24 hours a day, 7 days a week. To file a weekly certification using U<br>you will need to establish a user ID and password. | p, FileCTUI. The UI Online System<br>I Online System and mobile app        |
| Each week starts at 12:01 am on Sunday and ends at midnight on the following Saturday. Your w timely as soon as possible after the Saturday week-ending date. UI System will only accept up to calendar weeks.                                                                            | veekly certification should be filed<br>two of the most recently completed |
| You must remain able to work and available for work. While filing weekly certifications to obtain b<br>or not you are physically able and available for work.                                                                                                    | penefits, you must answer whether                                          |
| You may be interviewed periodically by American Job Center staff who will advise you regarding y requirement. You may also be selected for an Enhanced Re-Employment Services program.                                                                                                    | your compliance with this                                                  |
| If you return to work full-time, you must advise CTDOL of the date you returned to work. Do not paycheck.                                                                                                    | wait until you receive your first                                          |
| 4                                                                                                    | ×                                                                          |
| * Enter the last four digits of your Social Security Number as your electronic signature<br>to acknowledge that you have read the BRI information.                                                                                                    |                                                                            |
| * Enter today's date to acknowledge that you have read the BRI information MM /                                                                                                    | DD / YYYY 💼                                                                |
| 6                                                                                                    |                                                                            |
| Cancel Finish Later                                                                                                    | <back submit<="" td=""></back>                                             |

• Note: Once Claimant submits information, cannot immediately return to system to make edits

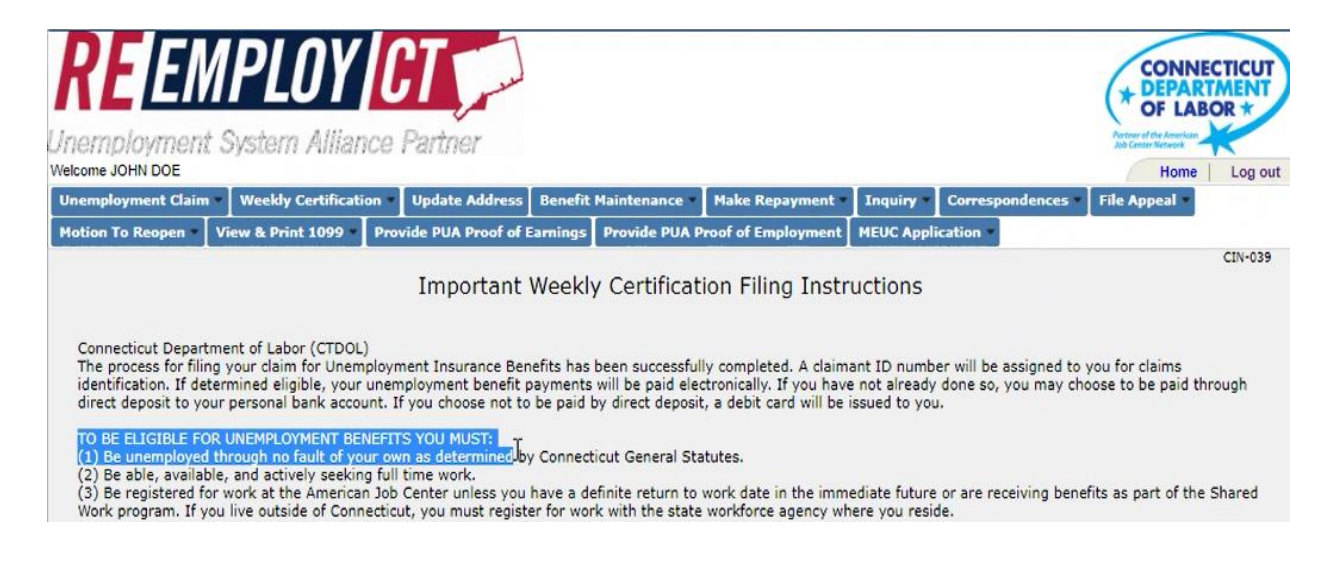

#### **Monetary Determination**

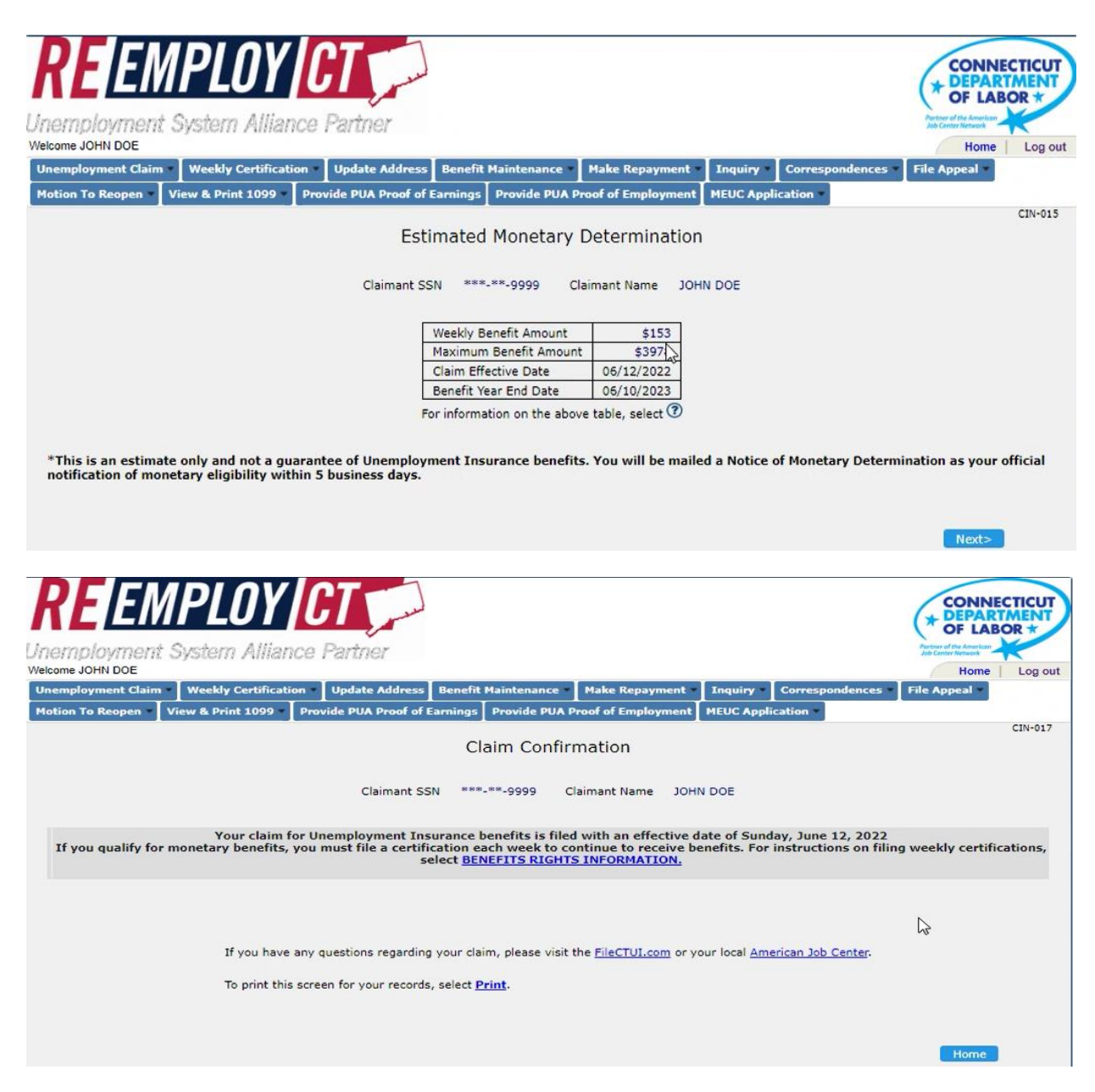

| emplovment Sv.                                                                                             | stem Alliance                | Partner                                                                                                    |                           |                     |                       | Portner of the American<br>Job Center Network                            |  |
|----------------------------------------------------------------------------------------------------|------------------------------|----------------------------------------------------------------------------------------------------|---------------------------|---------------------|-----------------------|--------------------------------------------------------------------------|--|
| ome JOHN DOE                                                                                               |                              |                                                                                                    |                           |                     |                       | Home Log                                                                 |  |
| mployment Claim 🔹 🛛 V                                                                                      | /eekly Certification =       | Update Address Benefit Maintenanc                                                                                                    | e 🔹 Make Rep              | ayment • Inquiry •  | Correspondences       | File Appeal                                                              |  |
| on To Reopen View                                                                                          | & Print 1099 Pro             | vide PUA Proof of Earnings Provide PU                                                                                                    | JA Proof of Emp           | loyment MEUC Applic | ation                 |                                                                          |  |
| OUICK LIIIKS                                                                                               |                              | <ul> <li>Your Claim Period: 06/12/2022 to 06/10/2023</li> <li>Maximum Weekly Benefits: \$153.00</li> </ul>                                         |                           |                     |                       | Announcements                                                            |  |
|                                                                                                    | Claim                        | <ul> <li>Maximum Weekly Benefits: \$153.00</li> <li>Tabl America State</li> </ul>                                                                  | 00/10/2025                | 70.00               | Ar                    | nnouncements                                                             |  |
| Unemployment<br>Weekly Certific                                                                            | Claim<br>ation               | <ul> <li>Maximum Weekly Benefits: \$153.00</li> <li>Total Amount of Benefits for Your Cla</li> <li>Remaining Balance of Benefits: \$397</li> </ul> | im Period: \$39<br>78.60  | 78.00               | Ar<br>Be<br>Th<br>Cla | nnouncements<br>mefits CLMT News<br>nis is Benefits News for<br>aimant.  |  |
| <ul> <li>Unemployment</li> <li>Weekly Certific</li> <li>Update Address</li> </ul>                          | Claim<br>ation<br>s          | <ul> <li>Maximum Weekly Benefits: \$153.00</li> <li>Total Amount of Benefits for Your Cla</li> <li>Remaining Balance of Benefits: \$397</li> </ul> | im Period: \$39:          | 78.00               | Ar<br>Be<br>Th<br>Cl  | nnouncements<br>enefits CLMT News<br>iis is Benefits News for<br>aimant. |  |
| <ul> <li>Unemployment</li> <li>Weekly Certific</li> <li>Update Address</li> <li>Benefit Mainter</li> </ul> | Claim<br>ation<br>s<br>nance | <ul> <li>Maximum Weekly Benefits: \$153.00</li> <li>Total Amount of Benefits for Your Cla</li> <li>Remaining Balance of Benefits: \$397</li> </ul> | im Period: \$39:<br>78.90 | 78.00               | Ar<br>Be<br>Th<br>Cl  | nnouncements<br>enefits CLMT News<br>lis is Benefits News for<br>aimant. |  |

#### **Re-set Password**

- 1. Log In to system
- 2. Enter USERID, select "Forgot Password"
- 3. System generates email to Claimant. Claimant must go back into system, enter *"code"* sent by system

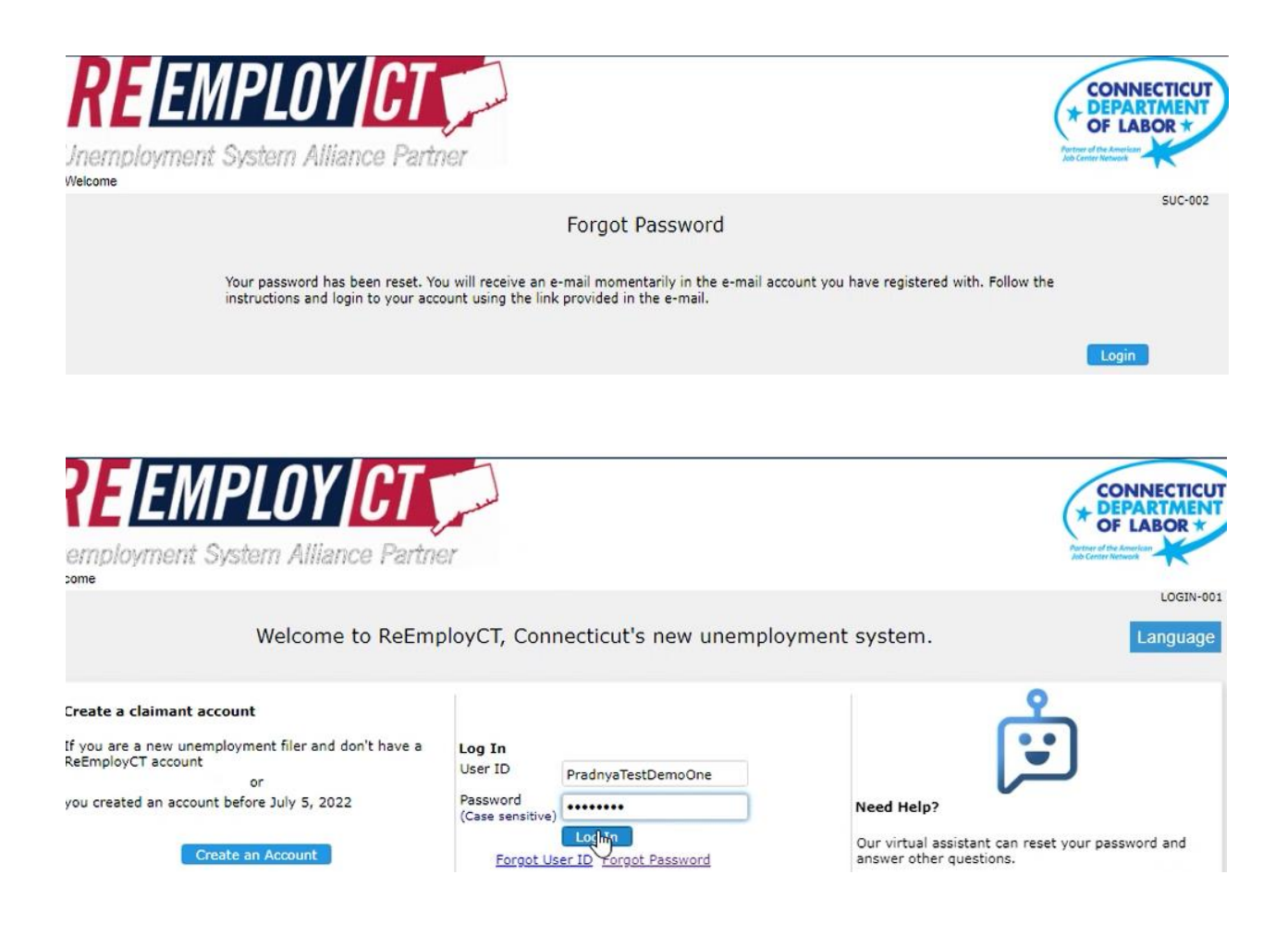

| <b>RE</b> EMPLOY CT                                                                                                    | CONNECTICUT<br>* DEPARTMENT<br>OF LABOR *      |
|----------------------------------------------------------------------------------------------------|------------------------------------------------|
| Unemployment System Alliance Partner<br>Welcome                                                                                           | Portore all the American<br>Job Center Network |
| Change Password<br>* Required Information<br>1. * Current Password<br>2. * New Password<br>3. * Re-enter New Password for<br>Confirmation | CFM-001                                        |
| Help                                                                                                    | Submit                                         |

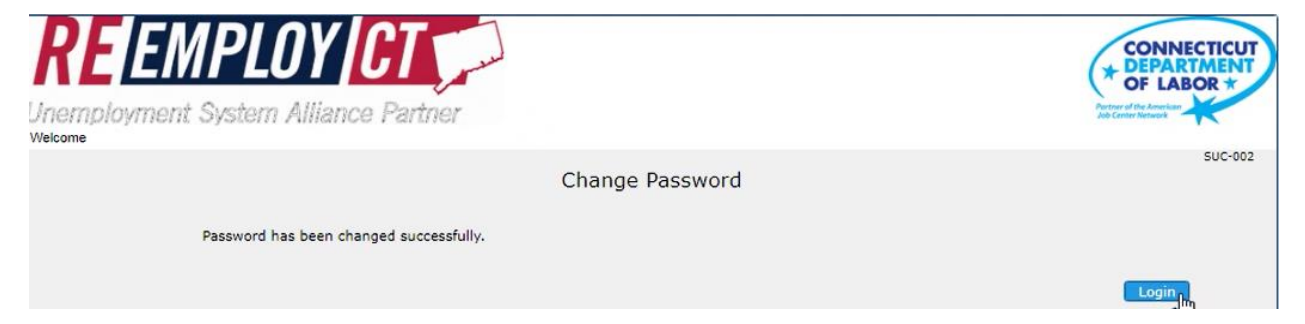

• Claimant must go back into system, log in with "New/Changed Password"